## 【ご利用者様個別の手数料について】 ≪遷移方法≫ ①トップメニューから管理画面に遷移し企業管理ボタンを押下する。 ②手数料情報から照会・変更したい手数料について選択し、下記の画面へ遷移する。 ③作業内容選択画面に手数料情報変更・照会画面が表示される。 企業管理 》先方負担手数料[振込振替]変更 BKGK019

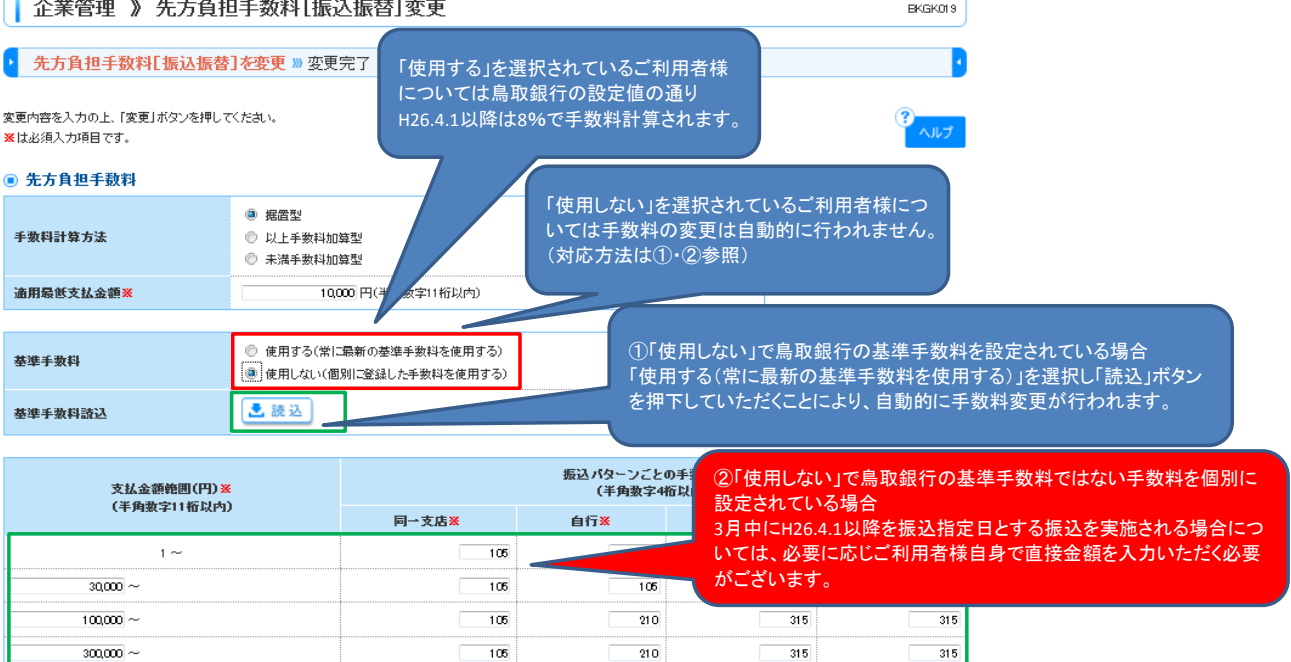

21.0

315

| 1,000,000 ~                   | 105 | 210 | 315 |
|-------------------------------|-----|-----|-----|
| ~                             |     |     |     |
| ~                             |     |     |     |
| 【支払金額入力における手数料選択画面】<br>≪遷移方法≫ |     | ×   |     |

【別紙2】

②「シブンダニューから振込を選択する。 ②振込元情報を入力し振込先口座指定方法を選択する。 ③振込先口座を選択すると支払金額画面に遷移する。

|   | 一回当たり限度額     | 600,000,000円                             |
|---|--------------|------------------------------------------|
|   | 本日の振込可能額     | 600,000,000円                             |
|   | 一日当たり限度額     | 1,000,7                                  |
| ( | ■ 振込先一覧(10件) | こちらを選択すると、上記の画面で設定いただい<br>ている手数料が適用されます。 |

## • 振込先一覧(10件)

|                                    | 並び順: 登録名                         |    |          |                            |                                                                               |                                                                           |                                  |  |  |  |  |  |
|------------------------------------|----------------------------------|----|----------|----------------------------|-------------------------------------------------------------------------------|---------------------------------------------------------------------------|----------------------------------|--|--|--|--|--|
| 登録名<br>受取人名                        | 金融機関名<br>支店名                     | 科目 | 口座番<br>号 | 支払金額(円)<br>(半角数字11桁以<br>内) | 手数料(円) <mark>※</mark><br>(半角数字4桁以内)                                           | パワージ<br>振込依頼人名<br>(半角20文字以内)                                              | 操作                               |  |  |  |  |  |
| 東日本商事<br>とガシニホンシヨウンでカ              | 大手町銀行(0111)<br>丸の内支店(222)        | 普通 | 2100001  | 1,000,000                  | <ul> <li>当方負担</li> <li>先方負担(登録済み金額)</li> <li>先方負担(指定金額)</li> <li>L</li> </ul> | <ul> <li>         ・振込メッセージ     </li> <li>         ・振込依頼人名     </li> </ul> | 削除▼                              |  |  |  |  |  |
| 西日本商事<br>ニシニホンショウンドカ               | NTTデータ銀行(99<br>98)<br>豊洲支店(001)  | 普通 | 2100002  | 1,000,000                  | <ul> <li>当方負担</li> <li>先方負担(登録済み金額)</li> <li>先方負担(指定金額)</li> <li>L</li> </ul> | <ul> <li>振込メッセーシ</li> <li>振込依頼人名</li> <li>123 オオゾラショウシ</li> </ul>         | にご利用者様が直接入力<br>とその手数料が適用され<br>-。 |  |  |  |  |  |
| ホッカイドウフドウサ<br>ン(カ<br>ホッカイドウフトウサン(カ | 札幌銀行(0333)<br>インターネット支店<br>(444) | 普通 | 2100004  | 1,000,000                  | <ul> <li>当方負担</li> <li>先方負担(登録済み金額)</li> <li>先方負担(指定金額)</li> <li>L</li> </ul> | <ul> <li>振込メッセージ</li> <li>ツキキシリースリョウキン</li> <li>振込依頼人名</li> </ul>         | 削除▼<br>修正▼                       |  |  |  |  |  |

振込先の追加▶

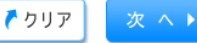